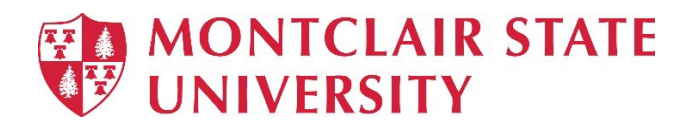

## Apple Computer New Login and Password Management

We are in the process of updating all Apple computers with new way to log into your Mac.

## Installation:

**If you are logged in** when the new software, called Jamf Connect, is installed on your computer you will see the following windows pop up on your screen.

You may receive a notification regarding login items. This tells you Jamf Connect will start automatically when you log in to your computer.

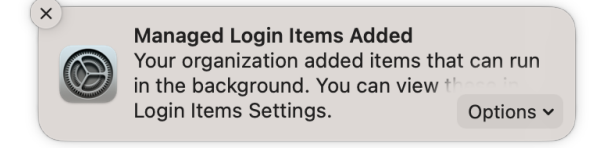

This appears in the top right.

You will see a window with a Red Hawk asking for your email address and password. Enter your netid@montclair.edu email and password. Click Sign In. This will connect your computer to Jamf Connect.

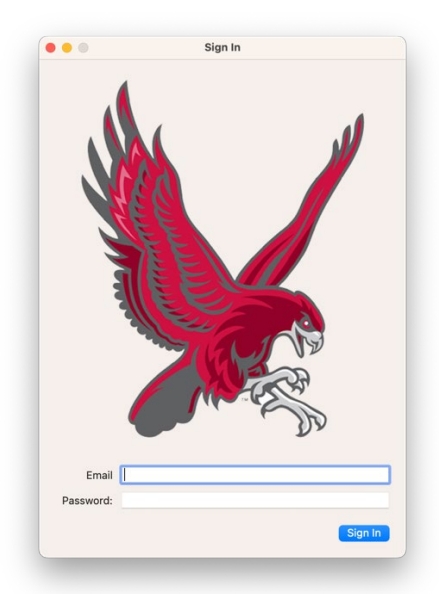

Fill in your Montclair.edu email address and NetID password here. Click Sign In.

**If you are not logged in**, your computer will show you the new login screen. Please enter your netid@montclair.edu email address and follow the prompts to enter your password.

ſ

|          | Microsoft                                                                                                    |                                      |                   |      |
|----------|----------------------------------------------------------------------------------------------------|--------------------------------------|-------------------|------|
|          | Sign in                                                                                                    |                                      |                   |      |
|          | @montclair.edu                                                                                                    |                                      |                   |      |
|          | No account? Create one!                                                                                                    |                                      |                   |      |
|          | Can't access your account?                                                                                                    |                                      |                   |      |
|          |                                                                                                    | Next                                 |                   |      |
|          |                                                                                                    |                                      | _                 |      |
|          | Sign-in options                                                                                                    |                                      |                   |      |
|          |                                                                                                    |                                      |                   |      |
|          |                                                                                                    | Terms of use                         | Privacy & cookies |      |
|          |                                                                                                    |                                      |                   |      |
|          |                                                                                                    |                                      |                   |      |
|          |                                                                                                    |                                      |                   |      |
|          |                                                                                                    |                                      | -                 |      |
|          |                                                                                                    |                                      | $\odot$           |      |
| Sh       | ni down Resterit                                                                                                    | Local locin                          | Refresh           |      |
|          |                                                                                                    |                                      |                   |      |
| CLAIR ST | ATE                                                                                                    |                                      |                   | Sec. |
| DCITV    |                                                                                                    | 1                                    |                   |      |
|          |                                                                                                    |                                      |                   |      |
|          |                                                                                                    | ,                                    |                   |      |
|          |                                                                                                    |                                      | 10                |      |
|          |                                                                                                    |                                      |                   | 0    |
|          |                                                                                                    | +                                    |                   |      |
|          | MONTCLAIR STATE<br>UNIVERSITY                                                                                                    | *                                    |                   |      |
|          | MONTCLAIR STATE<br>UNIVERSITY<br>← @montclair.edu<br>Enter password                                                                                                    | u I                                  |                   |      |
|          | € @montclate_state<br>UNIVERSITY<br>Enter password                                                                                                    | ц<br>I                               |                   |      |
|          | Constant of the second second  | u<br>1                               |                   |      |
|          | MONTCLAIR STATE<br>UNIVERSITY                                                                                                    | u<br>I<br>Sign in                    |                   |      |
|          | MONTCLAIR STATE<br>UNIVERSITY     ← @montclair.edu     Enter password  Forgot my password                                                                                                    | u<br>Sign in                         |                   |      |
|          | MONTCLAIR STATE UNIVERSITY     Montclair.edu     Enter password  Forgot my password                                                                                                    | u<br>I<br>Sign in                    |                   |      |
|          | Contraction of the second second seco | U<br>Sign In<br>Terms of use Privacy | 8 cookis          |      |

## Logging In:

When you reboot the Montclair State University issued computer issued to you the login screen should look the same, either with an icon with your name, or two lines allowing you to enter your netid and password. Please continue to login as you normally would.

Note: If the computer was issued for your sole use and you see the login screen below after restarting, please contact the IT service Desk or your local technology team.

When you log out, you will see the login screen asking for your email address, then your password om a screen similar to that shown below.

| ICLAIR STA | TE                                                                                                |  |
|------------|---------------------------------------------------------------------------------------------------|--|
|            | MONTCLAIR STATE<br>UNIVERSITY<br>C Ornontclair.edu<br><b>Enter password</b><br>Forgot my password |  |
|            | Terms of use Privacy & cockies                                                                    |  |

If you do not have an internet connection, this does **not** have to be on campus, please click **Local Login** at the bottom of the screen and login with your netid and password.

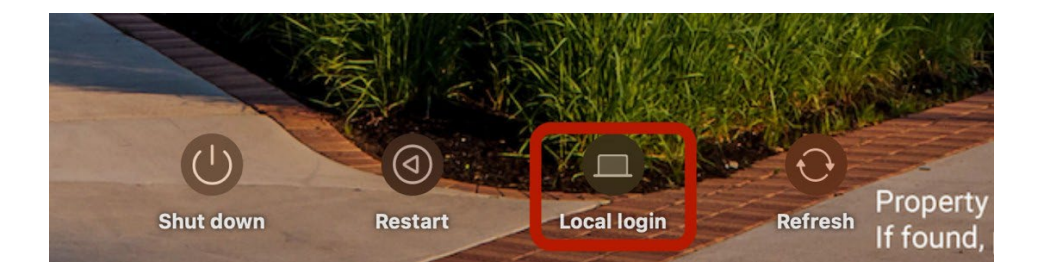

## Password Changes:

When it is time to change your password, click on the Jamf Connect icon in your menu bar (near the time).

| Ø |                          | (:          | Q | Tue . |
|---|--------------------------|-------------|---|-------|
|   |                          |             |   |       |
| c | @moi<br>onnect           | ntclair.edu |   |       |
| c | hange Pass               | word        |   |       |
| R | eset Passwo              | ord         |   |       |
| н | ome Directo              | ory         |   |       |
| S | OFTWARE (<br>ervice Desk | ENTER       |   |       |
| D | references               |             |   |       |
| A | bout                     |             |   |       |
|   |                          |             |   |       |

Choose change password if you know your current password. This will open a window allowing you to change your password once you log.

| ••• | Change password                                                                                                    |  |
|-----|----------------------------------------------------------------------------------------------------|--|
|     | MONTCLAIR STATE<br>UNIVERSITY                                                                                                |  |
| Г   |                                                                                                    |  |
|     | User Name                                                                                                    |  |
|     | Password                                                                                                    |  |
|     | LOG IN                                                                                                    |  |
|     | Forgot Username or Password?                                                                                                 |  |
|     | Questions or Concerns please email:<br>netidmanagement@mail.montclair.edu or contact the IT Service<br>Desk at: 973-655-7971 |  |
| _   | MONTCLAIR STATE                                                                                                    |  |
|     | Password requirement     S or more characters     · 1 or more uppercase characters     · 1 or more lowercase characters      |  |
|     | Done                                                                                                    |  |

Choose reset password if you do not know your password or it is expired. This will open a window allowing you to reset your password.

| ••                                                                                      | Reset Password                                                                                                    |
|-----------------------------------------------------------------------------------------|----------------------------------------------------------------------------------------------------|
|                                                                                         | ONTCLAIR STATE<br>UNIVERSITY                                                                                                    |
| NetID Ac                                                                                | count Management Center                                                                                                    |
| Reset Forg                                                                              | otten or Expired Password                                                                                                    |
| 1. P                                                                                    | Colicy Acceptance 2. Verify Identity step1                                                                                                    |
| 3. Ve                                                                                   | erify Identity step2 4. Create Password                                                                                                    |
| Montclair Sta                                                                           | te Policy and Terms and Conditions Acceptance                                                                                                    |
| Each user at th<br>IT Policies and<br>provided electr<br>Below is the su<br>MSU communi | e University is responsible for reviewing the Montclair State University<br>Procedures and must comply with them when using any of the<br>onic resources. You must accept these policies before proceeding.<br>mmary of some of the more important policies relevant to most of our<br>ty. |
| Protect Your A                                                                          | ccount                                                                                                    |
|                                                                                         | Password requirement 8 or more characters 1 or more lowercase characters 1 or more lowercase characters                                                                                                    |
|                                                                                         | Done                                                                                                    |

Once your password is changed, you will see a window with a Red Hawk asking for your email address and password. Enter your netid@montclair.edu email and password. Click **Sign In**. This will sync your computer password (local login and keychain) to your NetID using Jamf Connect.

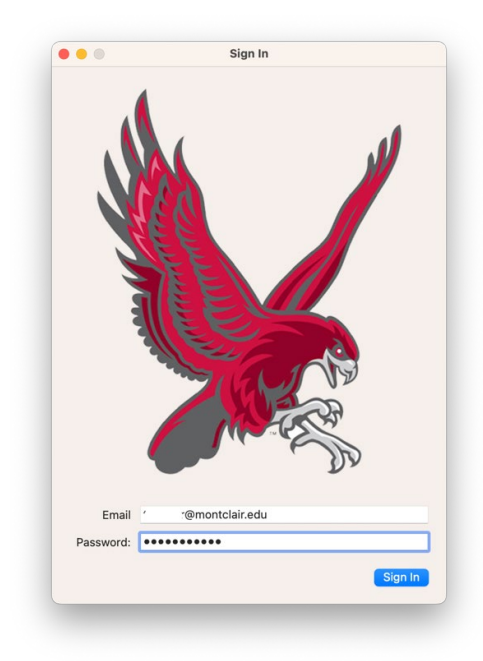